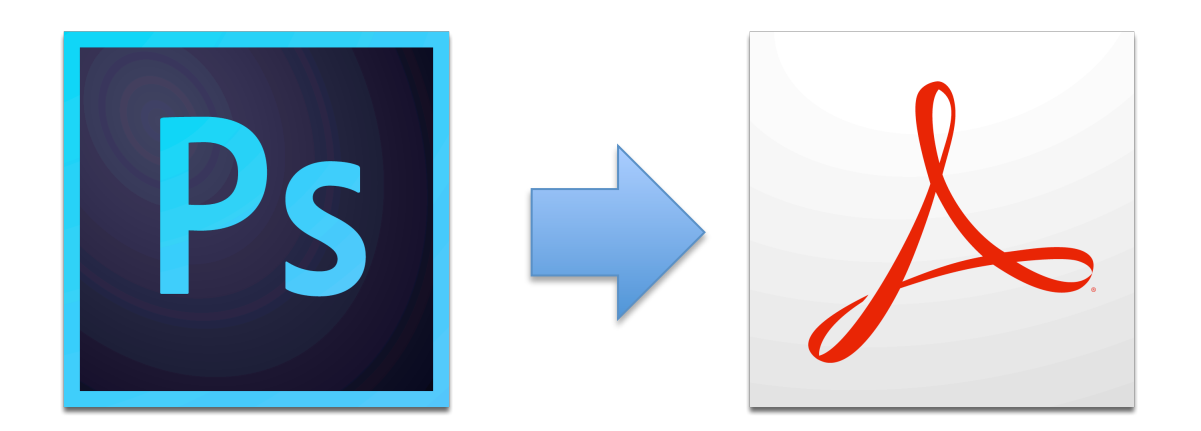

1. From the Layer menu, select Flatten Image

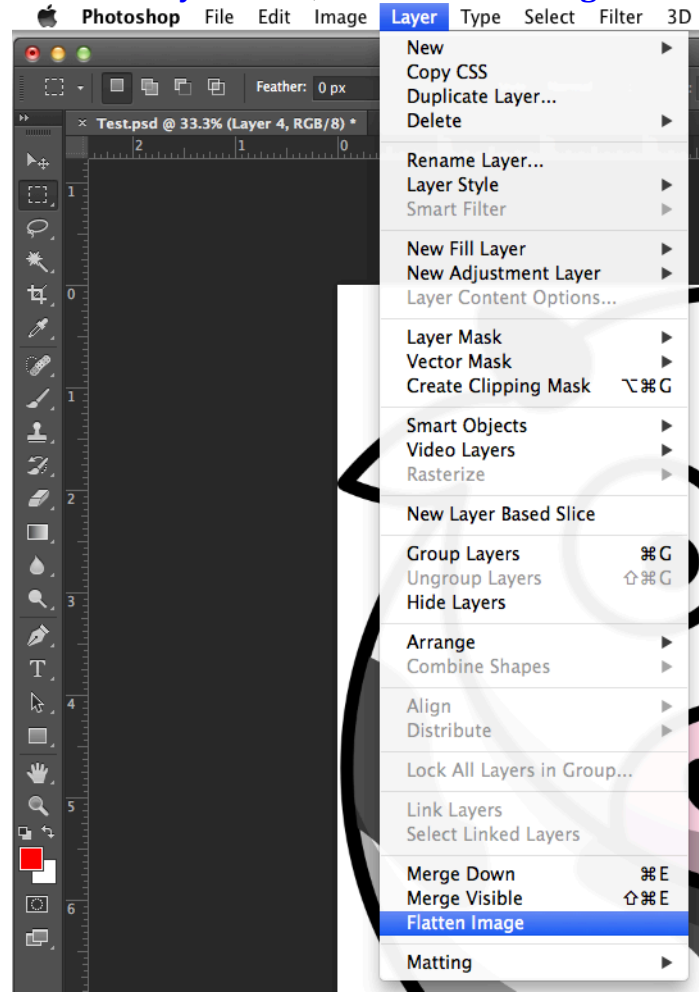

#### 2. From the **File** menu, select **Save As**

|                             | Photoshop                             | File                            | Edit                                        | Image                     | Layer | Type                         | Select      |
|-----------------------------|---------------------------------------|---------------------------------|---------------------------------------------|---------------------------|-------|------------------------------|-------------|
| ● ●<br>□<br>▶<br>▶          | • • • • • • • • • • • • • • • • • • • | Nev<br>Op<br>Bro<br>Op          | w<br>en<br>wse in<br>en as S<br>en Rec      | Bridge<br>mart Obj<br>ent | ject  | N ೫<br>○ ೫<br>○ ೫ ブ<br>●     | Norm        |
| []<br>の<br>*、               | 1                                     | Clo<br>Clo<br>Clo<br>Sav        | se All<br>se and<br>se and                  | Go to Br                  | idge  | ¥ ¥<br>V ቘ ブ<br>V ቘ ଦ<br>S 緩 | V<br>V<br>V |
| ₩,<br>1<br>1<br>1<br>1<br>1 |                                       | Sav<br>Che<br>Sav<br>Ger<br>Rev | e As<br>eck In<br>e for V<br>nerate<br>vert | Veb                       |       | <b>企第</b> S<br>℃             | 12          |

3. For the *Format*, select **Photoshop PDF** 

|                                                                                                    | Save As: Test.pdf                                                                                                    |                       |
|----------------------------------------------------------------------------------------------------|----------------------------------------------------------------------------------------------------|-----------------------|
|                                                                                                    | I) = ▼ ( Mac - PS +) Q                                                                                                    |                       |
| FAVORITES<br>Penat<br>Applications<br>Utilities<br>Desktop<br>Documents<br>Virtual Machines<br>Downloads | Photoshop<br>Large Document Format<br>BMPos<br>CompuServe GIFos<br>Dicom<br>Photoshop EPS<br>IFF Format<br>JPEG 2000<br>JPEG Stereo<br>Multi-Picture Format | x–ps.docx<br>x–ps.pdf |
| Format:<br>Save:<br>Color:                                                                               | PCX  ✓ Photoshop PDF  Photoshop Raw Pixar PNG Portable Bit Map Scitex CT Targa TIFF Photoshop DCS 1.0 Photoshop DCS 2.0                                     |                       |

#### 4. Click on **Save**

| 000                        | Save As                                                                                                    |                                                  |
|----------------------------|----------------------------------------------------------------------------------------------------|--------------------------------------------------|
|                            | Save As: Test.pdf                                                                                                    |                                                  |
|                            | ll ∰ ▼ ( Mac - PS \$) Q                                                                                                    |                                                  |
| FAVORITES                  | Device.zip<br>core - Device<br>.h_10.1.2.zip<br>0.0.835<br>b_10.1.2.dmg<br>.12.04.28 PM<br>.12.04.58 PM<br>7800GX                                                                        | s<br>sd<br>-7800-osx-ps.docx<br>-7800-osx-ps.pdf |
| Format:<br>Save:<br>Color: | Photoshop PDF         As a Copy       Notes         Alpha Channels       Spot Colors         Layers       Use Proof Setup: Working CMYK         ✓ Embed Color Profile: sRGB IEC61966-2.1 | ÷                                                |
| New Folder                 | Can                                                                                                    | icel Save                                        |

5. If you see the following dialog, click on **OK** 

| Adobe Photoshop                                                                                                    |
|----------------------------------------------------------------------------------------------------|
| The settings you choose in the Save<br>Adobe PDF dialog can override your<br>current settings in the Save As dialog box. |
| Don't show again                                                                                                    |
| ОК                                                                                                    |
|                                                                                                    |

6. After the **Save Adobe PDF** window opens, **uncheck** all options under *Options* 

| Adobe PDF Preset:                            | [High Quality Print] (Modified)                                                                                                    |
|----------------------------------------------|----------------------------------------------------------------------------------------------------|
| Standard:                                    | None   Compatibility: Acrobat 5 (PDF 1.4)                                                                                                    |
| General                                      | General                                                                                                    |
| Compression<br>Output<br>Security<br>Summary | Description: Use these settings to create Adobe PDF documents for quality printing on desktop printers and proofers. Created PDF documents can be opened with Acrobat and Adobe Reader 5.0 and later. |
|                                              | Options<br>Preserve Photoshop Editing Capabilities<br>Embed Page Thumbnails<br>Optimize for Fast Web Preview<br>View PDF After Saving                                                                 |
| Save Preset                                  | Cancel Save PDF                                                                                                    |

7. Click on Compression, and select ZIP

|                    | Save Adobe PDF                                 |           |
|--------------------|------------------------------------------------|-----------|
| Adobe PDF Preset:  | [High Quality Print] (Modified)                | \$        |
| Standard:          | None   Compatibility: Acrobat 5 (PDF 1.4)      | \$        |
| General            | Compression                                    |           |
| Compression        | - Options                                      |           |
| Output<br>Security | Bicubic Downsampling To + 300 Pixels/Inch +    |           |
| Summary            | For None 50 Pixels/Inch +                      |           |
|                    | Compression ✓ JPEG Tile Size: 128              |           |
|                    | Image Quality: Maximum                         |           |
|                    | Convert 16 Bit/Channel Image to 8 Bits/Channel |           |
|                    |                                                |           |
|                    |                                                |           |
|                    |                                                |           |
|                    |                                                |           |
|                    |                                                |           |
|                    |                                                |           |
|                    |                                                |           |
| Caus Preset        | Concel                                         | Cauce DDE |
| Save Preset        | Cancel                                         | Save PDF  |

8. Click on Output, and for Color Conversion, select No Conversion

| Constant of the second second | Sa                                                  | ve Adobe PDF       | and the second second second |                 |
|-------------------------------|-----------------------------------------------------|--------------------|------------------------------|-----------------|
| Adobe PDF Preset:             | [High Quality Print] (Modified)                     |                    |                              | \$              |
| Standard:                     | None                                                | Compatibility:     | Acrobat 5 (PDF 1.4)          | \$              |
| General                       | Output                                              |                    |                              |                 |
| Compression                   | Color                                               |                    |                              |                 |
| Output                        | Color Conversion                                    | No Conversion      |                              | 1               |
| Security                      | Destination                                         | Convert to Destin  | ation                        |                 |
| 54                            | Profile Inclusion Policy:                           | Don't Include Prot | file                         | \$              |
|                               | PDF/X                                               |                    |                              |                 |
|                               | Output Intent Profile Name:                         | N/A                |                              | *               |
|                               | Output Condition:                                   |                    |                              |                 |
|                               | Output Condition Identifier:                        |                    |                              |                 |
|                               | Registry Name:                                      |                    |                              |                 |
|                               | Description<br>Uses existing color numbers and does | n't convert them.  |                              |                 |
|                               |                                                     |                    |                              |                 |
|                               |                                                     |                    |                              |                 |
| Save Preset                   |                                                     |                    | [                            | Cancel Save PDF |

9. With Output still selected, for Profile Inculsion Policy, select Don't Include Profile

|                   | Save Adobe PDF                                                                                                    |
|-------------------|----------------------------------------------------------------------------------------------------|
| Adobe PDF Preset: | [High Quality Print] (Modified)                                                                                                    |
| Standard:         | None   Compatibility: Acrobat 5 (PDF 1.4)                                                                                                    |
| General           | Output                                                                                                    |
| Compression       | Color                                                                                                    |
| Security          | Color Conversion: No Conversion +                                                                                                    |
| Summary           | Destination: N/A ÷                                                                                                    |
|                   | Profile Inclusion Policy 🗸 Don't Include Profile                                                                                                    |
|                   | Include Destination Profile                                                                                                    |
|                   | Output Intent Profile Name: N/A +                                                                                                    |
|                   | Output Condition:                                                                                                    |
|                   | Output Condition Identifier:                                                                                                    |
|                   | Registry Name:                                                                                                    |
|                   | Description No profiles will be embedded in the PDF. Use this option if the application or output device that will use the Adobe PDF file doesn't need to translate colors into another color space. |
|                   |                                                                                                    |
| Save Preset       | Cancel Save PDF                                                                                                    |

10. On the Security tab, make no changes

|                   | Save Adobe PDF                                                                     |         |
|-------------------|------------------------------------------------------------------------------------|---------|
| Adobe PDF Preset: | [High Quality Print] (Modified)                                                    | \$      |
| Standard:         | None   Compatibility: Acrobat 5 (PDF 1.4)                                          | \$      |
| General           | Security                                                                           |         |
| Output            | Encryption Level: High (128-bit RC4) - Compatible with Acrobat 5 and later         |         |
| Security          | Document Open Password                                                             |         |
| Summary           | Document Open Password:                                                            |         |
|                   | Permissions                                                                        |         |
|                   | Use a password to restrict printing, editing and other tasks Permissions Password: |         |
|                   | (j) This password is required to open the document in PDF editing applications.    |         |
|                   | Printing Allowed: None                                                             | ÷       |
|                   | Changes Allowed: None                                                              | \$      |
|                   | Enable copying of text, images and other content                                   |         |
|                   | $\Box$ Enable text access of screen reader devices for the visually impaired       |         |
|                   | Enable plaintext metadata                                                          |         |
|                   |                                                                                    |         |
| Save Preset       | Cancel Sa                                                                          | ave PDF |

### 11. Click on Save PDF

|                       | Save Adobe PDF                                                                  | (internet) |
|-----------------------|---------------------------------------------------------------------------------|------------|
| Adobe PDF Preset:     | [High Quality Print] (Modified)                                                 | \$         |
| Standard:             | None   Compatibility: Acrobat 5 (PDF 1.4)                                       | \$         |
| General               | Security                                                                        |            |
| Compression<br>Output | Encryption Level: High (128-bit RC4) - Compatible with Acrobat 5 and later      |            |
| Security              | Pequire a password to open the document                                         |            |
| Summary               | Document Open Password:                                                         |            |
|                       | Permissions                                                                     |            |
|                       | $\hfill\square$ Use a password to restrict printing, editing and other tasks    |            |
|                       | Permissions Password:                                                           |            |
|                       | (i) This password is required to open the document in PDF editing applications. |            |
|                       | Printing Allowed: None                                                          | \$         |
|                       | Changes Allowed: None                                                           | \$         |
|                       | Enable copying of text, images and other content                                |            |
|                       | Enable text access of screen reader devices for the visually impaired           |            |
|                       | Enable plaintext metadata                                                       |            |
|                       |                                                                                 |            |
|                       |                                                                                 |            |
| Save Preset           | Cancel                                                                          | e PDF      |